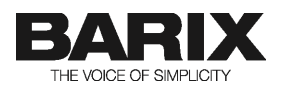

# Annuncicom 200-RAVA Quick Start Guide

This document details how to set up an Annuncicom 200-Rava device to act as a Rava SIP based door station for use in a Crestron environment.

This document details the basic hardware setup and device configuration to allow the device to be able to make and receive calls to/from other stations and Groups.

The system is designed to operate in half-duplex mode controlled using the PTT button of the Crestron panel.

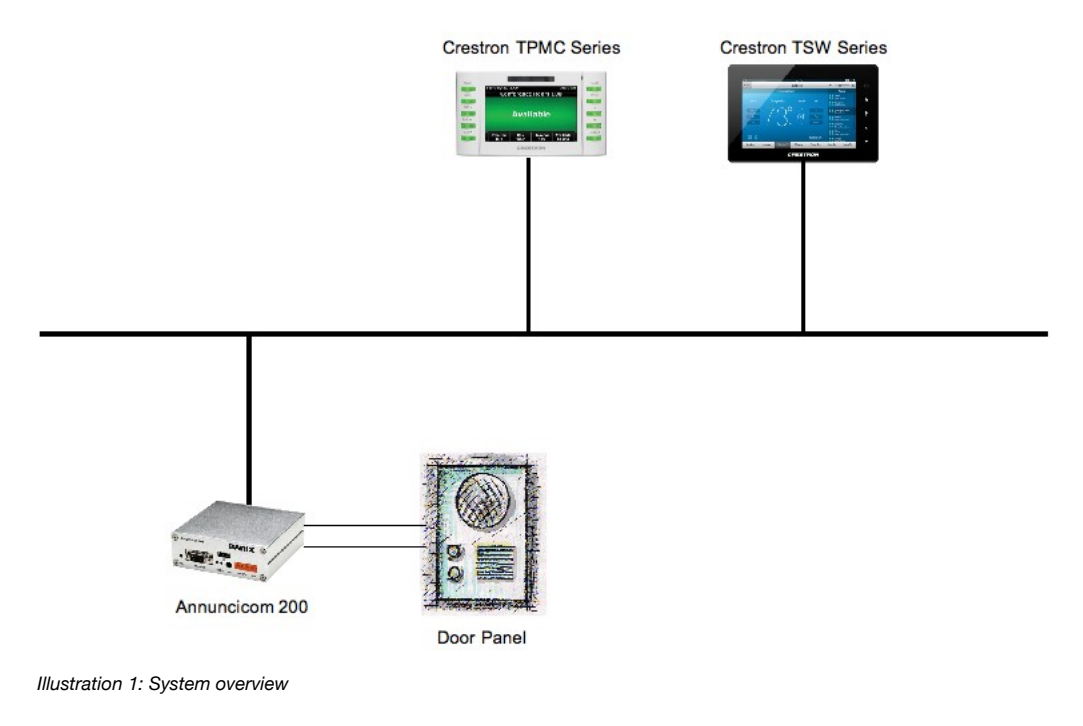

## **1** Connect up the Annuncicom

#### STEP 1: Connecting the audio input

The Annuncicom 200 works with electret microphones by providing 2.7V bias power (max  $300\mu$ A). Wire the electret microphone to the Annuncicom as shown in Illustration 2: Connecting Annuncicom 200.

For 2 pin microphones you will need to short the "Mic" and "+" pins on the upper 6pin connector of the Annuncicom. If your mic has 3 pins (output, bias/power, ground) then connect them to pins "Mic", "+", and "GND" +accordingly.

For other microphones, refer to their technical specification for wiring.

BARIX AG | Jun 3, 13 | Annuncicom 200-Rava Quick Start Guide | /4

#### STEP 2: Connecting the speaker

Connect the loudspeaker to pins 5 and 6 of the upper 6-pin connector. The Annuncicom 200 built-in amplifier is able to drive up to 8W through  $8\Omega$  speakers. If more power is required, then use the Annuncicom's Line Out output and connect to an external audio amplifier.

#### STEP 3: Connecting the door ring button

A button is needed to be able to initiate a call, and to answer/close incoming calls. Connect the button of door station on pins 1 and 3 of the Annuncicom's lower 6-pin connector. When the button is closed, input 0 (IN0) will be shorted to ground, activating the digital input.

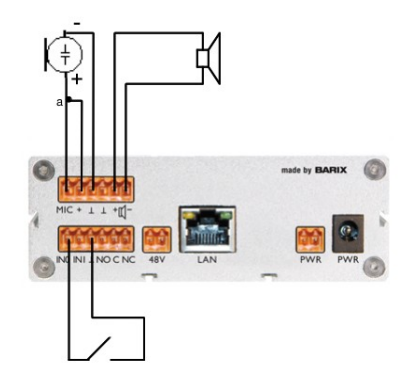

| Annuncicom 200 rear connector pinout |                  |                     |  |  |  |
|--------------------------------------|------------------|---------------------|--|--|--|
| Pin                                  | Upper connector  | Lower connector     |  |  |  |
| 1                                    | Mic input        | Dry contact input 0 |  |  |  |
| 2                                    | Mic Power (bias) | Dry contact input 1 |  |  |  |
| 3                                    | Ground           | Ground              |  |  |  |
| 4                                    | Ground           | Relay open (NO)     |  |  |  |
| 5                                    | Speaker +        | Relay common        |  |  |  |
| 6                                    | Speaker -        | Relay Closed (NC)   |  |  |  |

a: short for 2 pin Electret Microphone

### Illustration 2: Connecting Annuncicom 200

#### STEP 4: Connecting the LAN and Power

If you are using PoE, connect the Annuncicom to the PoE switch using a standard network cable, otherwise connect the Annuncicom to the LAN and connect the separate power supply to the device.

## 2 Configuring the SIP-RAVA Client FW

#### STEP 5: Startup of the device

On startup, the Annuncicom 200-Rava will try to get an IP address using DHCP, and announce it on the speaker. Type this IP address into a web browser to get access to the home page of the SIP-RAVA client. The device is configured by default in "Door Station" mode.

| HOME PROFILES                                              | CONFIGURATION        | STATUS         | DEFAULTS     | UPDATE    | REBOOT | Annuncicom 100 MAC: 00:08:E1:00:59:53 FW VB1.11                                                                                                    |
|------------------------------------------------------------|----------------------|----------------|--------------|-----------|--------|----------------------------------------------------------------------------------------------------|
| SIP-RAVA™                                                  | CLIEN                | <b>T</b> V2.12 | 0(08 Apr 201 | 3)        |        |                                                                                                    |
| SIP Door Station<br>APPLICATION STATUS                     |                      |                |              |           |        | Help                                                                                                    |
| Application Mode<br>Call State<br>P2P Remote Party         | Peer to Peer<br>Idle |                |              |           |        | Home page<br>Gives an overview of the most important settings of the unit.<br>APPLICATION STATUS                                                          |
| AUDIO STATUS<br>Current Set Volume                         | 50 %                 |                |              |           |        | Application Mode<br>Shows the current mode of the application, and may take the<br>following values:                                                      |
| Left Output Peak Level<br>Right Output Peak Level          | -99 dBFS<br>-99 dBFS |                |              |           |        | - Device is still booting<br>The Boot process has not finished yet.                                                                                       |
| Left Input Peak Level<br>Right Input Peak Level            | -99 dBFS<br>-99 dBFS |                |              |           |        | - SIP mode<br>The device is in SIP mode. The SIP server name, and the SIP<br>ID are also shown in this case                                               |
| DEVICE & X8 I/O STATUS<br>I/O Contacts<br>Inputs<br>Relays |                      | 5 4<br>X X 1   | 3 2 1        | •<br>] [] |        | - Peer to peer mode<br>The device is in P2P mode, and configured to call to only one<br>remote peer. Incoming calls will be accepted only from this peer. |
| -                                                          |                      |                |              |           |        | Time till next Registration<br>Shows the remaining time till the next registration attempt. The                                                           |

Illustration 3: Home page of SIP-RAVA Client

Refer to the "NETWORK SETTINGS" section from the "Configuration page" chapter of the SIP-RAVA Client User Manual if you need to configure the device with a static IP.

#### STEP 6: Assign the SIP ID

The device needs a SIP ID to communicate with other SIP devices. Click on the *"CONFIGURATION"* tab of the navigation menu. The Basic configuration menu page will be displayed.

Assign an ID to the device in the 'SIP ID' field.

| HOME PROFILES                                     | CONFIGURATION                         | STATUS   | DEFAULTS | UPDATE | REBOOT |       | Annuncicom 100 MAC: 00:08:E1:00:59:53 FW VB1.11                                                                                                    |
|---------------------------------------------------|---------------------------------------|----------|----------|--------|--------|-------|----------------------------------------------------------------------------------------------------|
| SIP-RAVA <sup>TM</sup> CLIENT V2.12D(08 Apr 2013) |                                       |          |          |        |        | BARIX |                                                                                                    |
| SIP Door Station                                  | BASIC SETTINGS                        |          |          |        |        |       | Help                                                                                                    |
| Basic Settings<br>Advanced Settings               | SIP PROTOCOL SETTINGS<br>Peer to Peer | No 💿 Yes |          |        |        |       | BASIC SETTINGS                                                                                                    |
| Apply Cancel                                      | SIP ID (username)                     |          |          |        |        |       | Peer to Peer                                                                                                    |
|                                                   | OUTBOUND CALL SETTINGS                |          |          |        |        |       | NOTE: When using P2P, the device uses always the default SIP (port 5060)<br>and RTP (port 5004) ports. Make sure the remote peers are configured to |
|                                                   | Call on Device Inputs                 |          |          |        |        |       | listen on the default ports as well.                                                                                                    |
|                                                   | Input 0 Call ID                       |          |          |        |        |       | SIP Server (PBX)<br>Enter here the hostname/IP address of the SIP server.                                                                           |

Illustration 4: SIP-RAVA Client Basic Settings menu page

#### STEP 7: Configuring Calling target

The device can both make and receive calls, and must be told how to do that by configuration.

When the Door Station ring button is pressed (activating input 0) the Annuncicom will initiate a call to the target defined in the field 'Input 0 Call ID'. The target for the call can be either a single device, or a Group. Either:

• To call a specific device (Crestron panel, SIP extension) simply enter it's SIP ID in the field 'Input 0 Call ID' e.g. "1234", or "Reception"

or

• To call a Group enter: **"CALL:"** followed by the group name you would like to call e.g. **"CALL:RTEST"** in the field 'Input 0 Call ID'. Do NOT use Group "All".

then

Click "Apply" to save the settings. The device will reboot.

**NOTE:** The SIP RAVA Client FW supports SIP group calls to maximum of 8 peers **NOTE:** Do not use Group "All" as a call target, see paragraph "4 Restriction".

#### STEP 8: Configuring Group membership; setting the device to receive group calls

The Annuncicom 200-Rava can be used for receiving SIP multicast paging calls, and for initiating SIP group calls. By default the SIP RAVA client is configured to be a member of the group **"ALL"**, so if no other group names are used, this step (8) can be ignored.

- click on the "Advanced Settings" button,
- select "SIP Protocol" and scroll down to the "CIP protocol Settings" section,
- add the desired groups (e.g. "ALL, RTEST") in the "SIP Groups" field.

• Set a display name in the "SIP Display ID" for the Annuncicom, this will be used by the Crestron panels (e.g. "SIP CLIENT 5"),

click "*Apply*" to save the settings. The device will reboot.

| HOME PROFILES           | CONFIGURATION STATUS   | Annuncicom 100 MAC: 00:08:E1:00:59:53 FW VB1:11 |                                                                                              |  |
|-------------------------|------------------------|-------------------------------------------------|----------------------------------------------------------------------------------------------|--|
| SIP Door Station        | SIP PROTOCOL SETTINGS  |                                                 | Help                                                                                         |  |
| Basic Settings          | Peer to Peer           | 🔘 No 💿 Yes                                      | SIP PROTOCOL SETTINGS                                                                        |  |
| Advanced Settings       | SIP ID (username)      | 99995                                           | Peer to Peer                                                                                 |  |
| Network<br>SIP Protocol | Listen SIP Port        | 0                                               | Choose whether peer to peer calls should be allowed.                                         |  |
| Outbound Calls          | Listen RTP Port        | 0                                               | NOTE: When using P2P, the device uses always the default SIP (port 5060) and RTP (port 5004) |  |
| Inbound Calls           | Default REGISTER Time  | 1800                                            | ports. Make sure the remote peer is configured to listen on the default ports as well.       |  |
| Control Interfaces      | Send NAT-keepalives    | 💿 No 🔾 Yes                                      | SID Server (BBY)                                                                             |  |
| Security                | Periodically Renew DNS | 💿 No 🔾 Yes                                      | Enter either the hostname/IP address of a SIP                                                |  |
|                         | Debug Mode             | 💿 Off 🔾 On                                      | server.                                                                                      |  |
| Apply Cancel            | CIP PROTOCOL SETTINGS  |                                                 | SIP ID<br>Enter the SIP ID (username) that has been created                                  |  |
|                         | CIP Port Number        | 41794                                           | for this device.                                                                             |  |
|                         | SIP Groups             | ALL,RTEST                                       | SIP Password<br>Leave this field empty if the PBX doesn't require                            |  |
|                         | SIP Display ID         | SIP CLIENT 5                                    | authentication.                                                                              |  |
|                         |                        |                                                 | Listen SIP Port                                                                              |  |

Illustration 5: SIP-RAVA Client CIP Protocol settings

From the examples used above, the SIP-RAVA Client is ready to receive SIP paging calls for the groups **"ALL"** and **"RTEST"**.

# 3 Making and receiving calls

#### Making a call

Once the device has restarted, test the configuration by pressing the Door Ring button; the Annuncicom will make a call to the configured target. While ringing the status "*Calling out*" will be displayed on the device's web UI home page, this will change to "*In active call*" when the call is answered. If the call is not picked up within a set time, the call will time out and be aborted by the device.

If you configured a Group target, make sure that all devices in the Group ring, and that when any member picks up the call, the others stop ringing.

#### **Receiving a call**

When the device rs called, it will automatically answer.

#### **Ending a call**

The Annuncicom 200-Rava in door station mode cannot end a call, this is done by the remote party.

### 4 Restriction

Because the Annuncicom 200-Rava in door station mode will auto-answer an incoming call and a user cannot end a call, it is important that you do not configure such devices to call each other. Make sure that other Door Stations, either as a direct target, or by configuring them in Groups that other Annuncicom 200-Rava devices in door station mode can call.

© 2013 Barix AG, Zurich, Switzerland.

All rights reserved. All information is subject to change without notice. All mentioned trademarks belong to their respective owners and are used for reference only.

Barix and SIP-RAVA Client are trademarks of Barix AG, Switzerland and are registered in certain countries. **RAVA** is a trademark of Crestron Electronics, Inc.

For information about our devices and the latest version of this manual please visit <u>www.barix.com</u>.